# DFØ APP

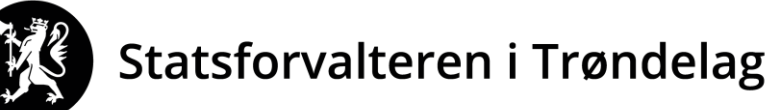

Trööndelagen Staatehaaltoje

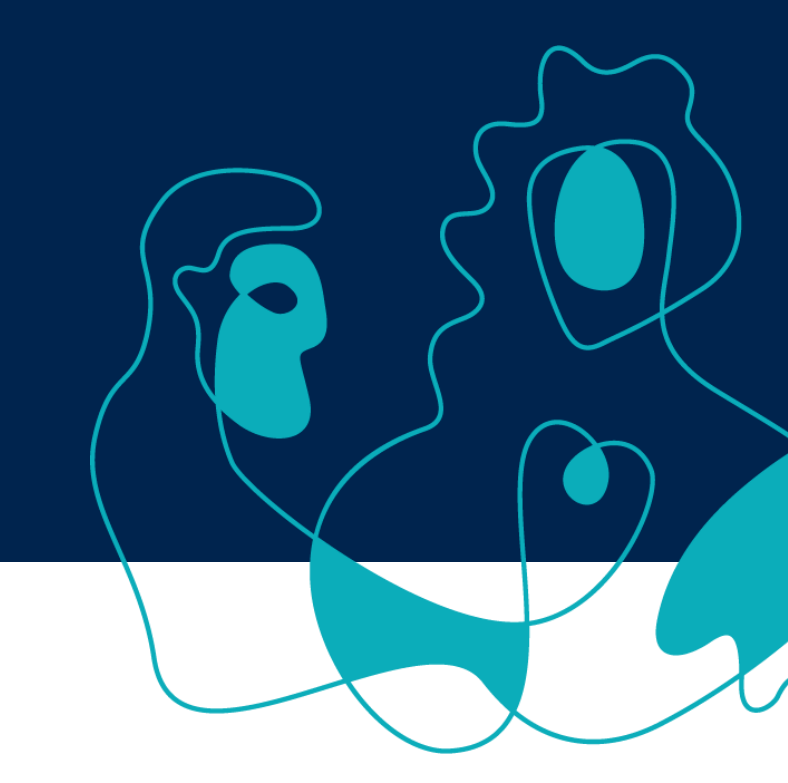

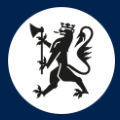

## DFØ App - Reiserute

- Logg inn på app, velg Reiseregning.
- Trykk + øverst i høyre hjørne.
- Kommer da inn på skjermbilde til høyre.
- Legg inn info om reisestart og reiseslutt.

| ●●●○○ Chess 4G             | 10.53      |   | <b>-1</b> 96 | % 💷 |
|----------------------------|------------|---|--------------|-----|
| X Reisere                  | gning      | : | L S          | END |
| ¢                          | E          |   | Û            |     |
| REISERUTE                  | REFUSJONER |   | VEDLEG       | G   |
| REISESTART                 |            |   |              |     |
| Dato<br>Onsdag 15. feb 20  | 17         |   |              |     |
| <b>Tid</b><br>08:00        |            |   |              |     |
| REISESLUTT                 |            |   |              |     |
| Dato<br>Torsdag 16. feb 20 | 17         |   |              |     |
| <b>Tid</b><br>16:00        |            |   |              |     |
|                            |            |   |              |     |

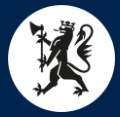

#### DFØ App - Reiserute

- Bla videre nedover bilde og legg inn info om Formål, Sted, Regulativ og evt. Kommentar.
- Vedr. Regulativ Bruk Dagsreise ved reise uten overnatting. Bruk Tjenestereise på hotell ved reise med overnatting på hotell.

| ●●●○○ Chess 4G             | 10.53      |   | 🕇 96 % 🛄 |   |
|----------------------------|------------|---|----------|---|
| 🗙 Reisere                  | gning      | : | SEND     |   |
| <b>\$</b>                  |            |   | Û        |   |
| REISERUTE                  | REFUSJONER |   | VEDLEGG  |   |
| <b>Tid</b><br>16:00        |            |   |          |   |
| REISEMÅL                   |            |   |          | l |
| Formål<br>Test             |            |   | >        | l |
| Land/Region                |            |   | >        | l |
| Sted<br>Oslo               |            |   | >        | l |
| Regulativ<br>Tjenestereise |            |   | >        |   |

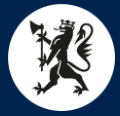

- Trykk videre på Refusjoner.
- Her legger man inn de utleggene man skal ha refundert.
- Ved kjøring av egen bil gå på Kilometergodtgjørelse.
- Trykk +Legg til ny distanse.

| ●●●○○ Chess 4G                                   | 10.54          | <b>1</b> 95 % 📖 |
|--------------------------------------------------|----------------|-----------------|
| X Reisere                                        | gning          | : 💾 SEND        |
| ¢                                                |                | Û               |
| REISERUTE                                        | REFUSJONER     | VEDLEGG         |
| Kostnadstiloro<br>Standard                       | Ining generelt | >               |
| GODTGJØRELSI                                     | ER             |                 |
| Kostgodtgjøre<br>2 dager (-4 måltid<br>Kr 513,10 | lse<br>er)     | >               |
| Nattillegg<br>Ingen                              |                | >               |
| Kilometergodt<br>Ingen                           | gjørelse       | >               |
| Sum før skatt                                    |                | Kr 2 553,10     |

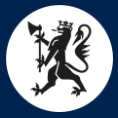

- Legg inn info om Fra sted og Til sted og antall km.
- Evt. passasjertillegg og Type kjøretøy legges inn her.

| ••••• Chess                        | 4G       | 11.16       | <b>┦</b> 88 % 🔲 |
|------------------------------------|----------|-------------|-----------------|
| Х Кі                               | lometerg | odtgjørelse | ОК              |
| Dato<br>Onsdag 15.                 | feb 2017 |             | >               |
| Land/reg<br>Norge                  | ion      |             | >               |
| Fra sted<br>Trondheim              |          |             | >               |
| <mark>Til sted</mark><br>Klæbu t∕r |          |             | >               |
| Antall kilo<br>42                  | ometer   |             | >               |
| Type kjør<br>Bil                   | retøy    |             | >               |
| Denne stre                         | kningen  |             | Kr 172,20       |

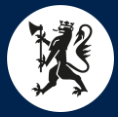

- ► Hak av for evt. Kostgodtgjørelse.
- Hak av for de måltider man allerede har fått dekket.

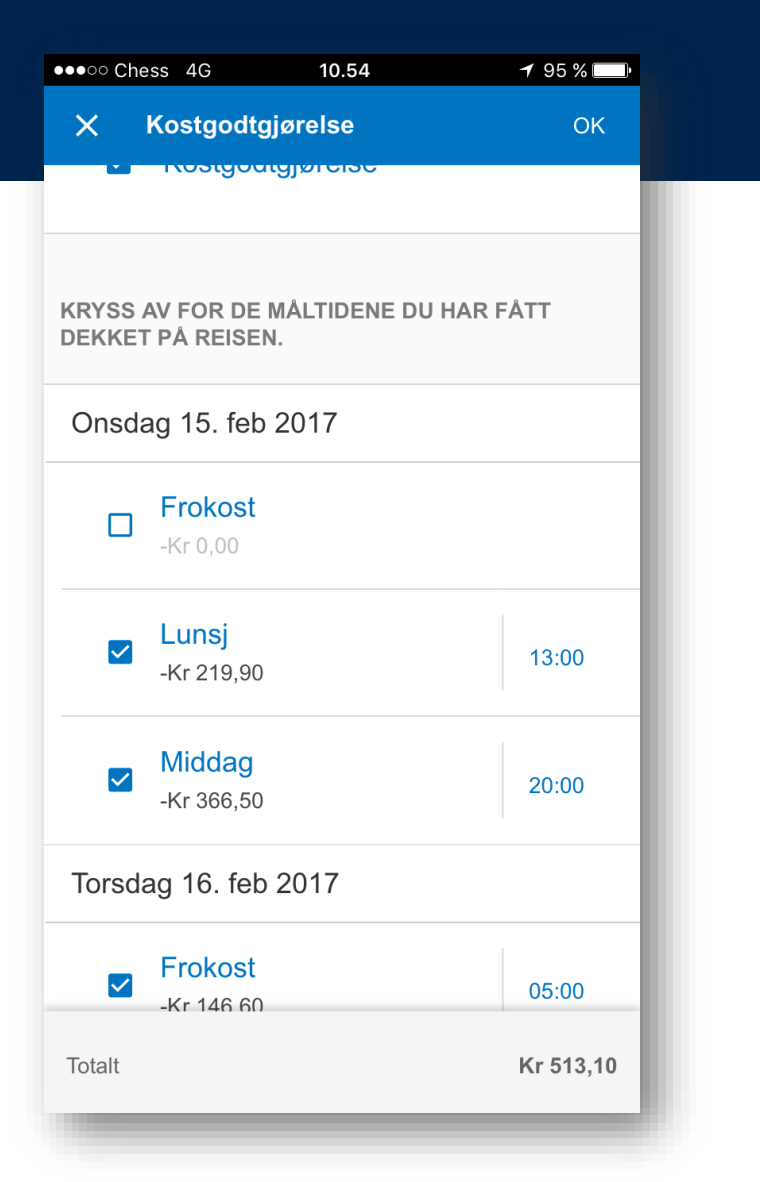

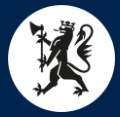

- Bla videre ned for å legge til andre utgiftsrefusjoner.
- Trykk + Legg til ny utgiftspost.

| ••••• Chess 4G                | 10.54            | 7 95 % 📖    |  |
|-------------------------------|------------------|-------------|--|
| X Reisereg                    | Ining :          | L SEND      |  |
| <b>\$</b>                     |                  | Û           |  |
| REISERUTE                     | REFUSJONER       | VEDLEGG     |  |
| Hotell<br>Kr 200,00           |                  | >           |  |
| Kollektiv transp<br>Kr 360,00 | port             | >           |  |
| Hotell m/ 10%<br>Kr 1 200,00  | mva (eks.frokost | >           |  |
| Kollektiv transp<br>Kr 280,00 | o. m/ 10% mva    | >           |  |
| + Legg til ny utgift          | spost            |             |  |
| Sum før skatt                 |                  | Kr 2 553,10 |  |

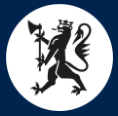

Velg Utgiftstype og legg inn beløp, beskrivelse og evt. begrunnelse.

| X Utgiftspost                                             | 🗍 ОК      |   |
|-----------------------------------------------------------|-----------|---|
| Utgiftstype<br>Kollektiv transport                        | >         | ſ |
| Beskrivelse<br>Flytog Gardermoen-Oslo t/r                 | >         |   |
| Valuta<br>NOK                                             | >         |   |
| Beløp<br>360,00                                           | >         |   |
| Kostnadstilordning<br>Følger reisens generelle tilordning | >         |   |
| Til utbetaling                                            | Kr 360,00 |   |

10.54

┥ 95 % 🛙

●●●○○ Chess 4G

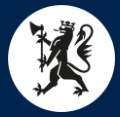

## DFØ App - Vedlegg

- For å legge til kvitteringer etc. trykk på fliken Vedlegg.
- Trykk +Nytt vedlegg.

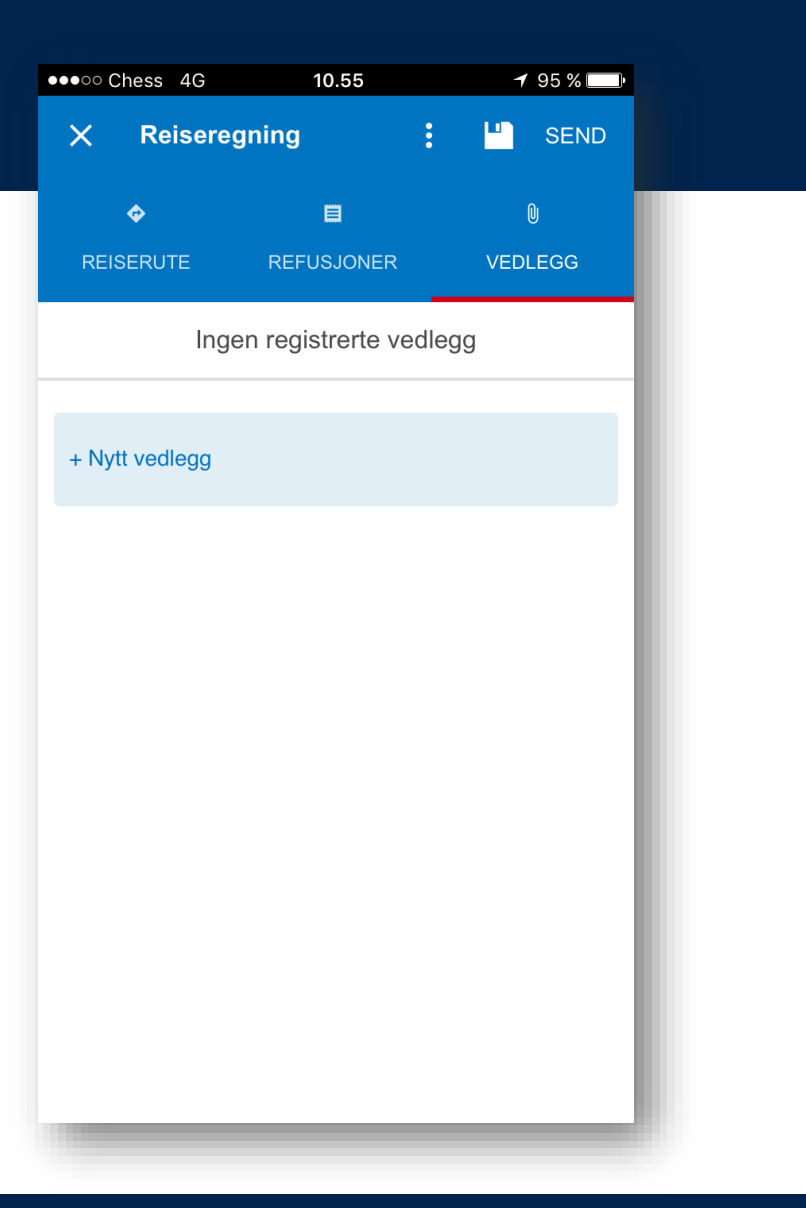

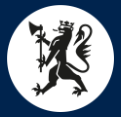

# DFØ App - Vedlegg

- Får da velge mellom å ta bilde der å da eller velge fra bildebiblioteket i telefonen.
- ► Gi vedlegget et navn og trykk OK.

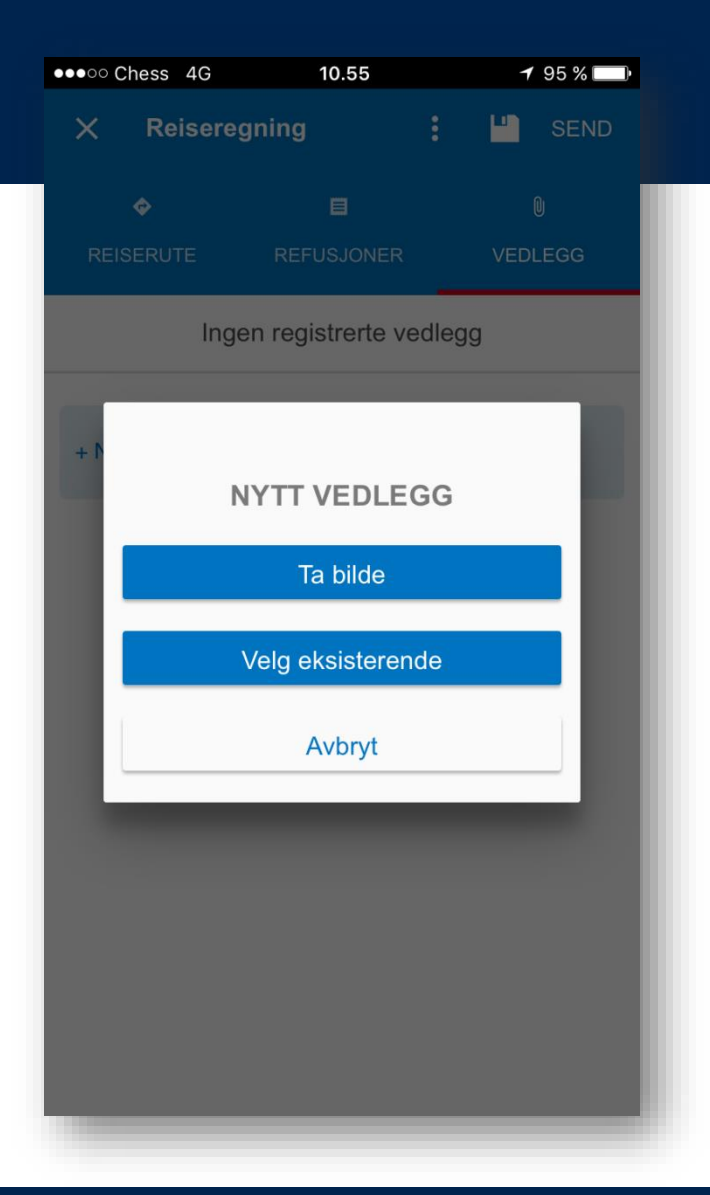

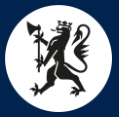

# DFØ App – Send Inn

- Når alle refusjoner og nødvendige opplysninger er lagt inn sender man inn reiseregningen.
- Trykk på SEND øverst i høyre hjørne.
- Man må da bekrefte at det du krever refundert er riktig, trykk så SEND INN.
- Ønsker man bare å lagre trykker man på disketten øverst i høyre hjørne.

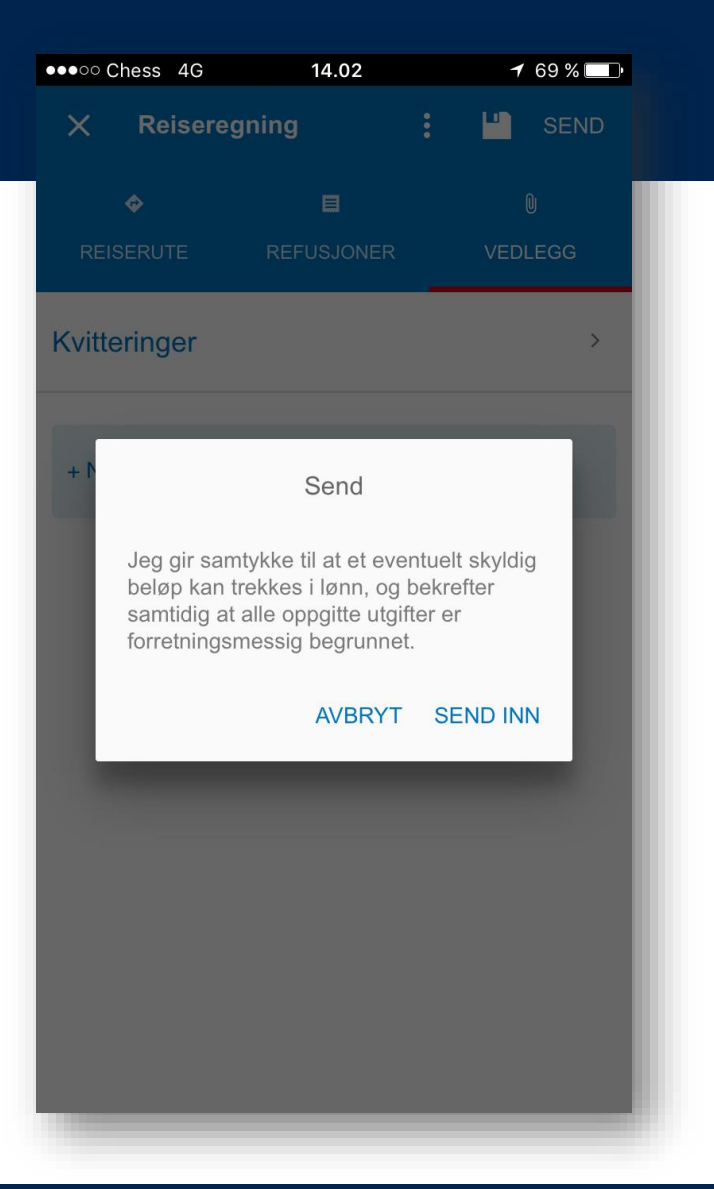